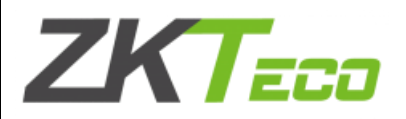

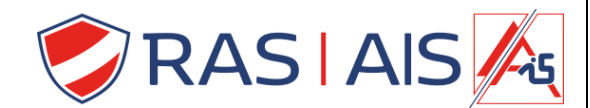

## ZKTeco QR Code lezer

## Firmware update uitvoeren

- 1. Koppel de QR code scanner los van de voeding / deurcontroller.
- 2. Koppel De QR Code scanner via een usb kabel met de pc.
- 3. Open de QR Demo software ( te vinden op onze pub ).
- 4. Verbind met de lezer door op **Connect** te drukken.

|            | QR50 QR500 QR600 Config Demo                    | QR500 QR600 Config Demo |                        |
|------------|-------------------------------------------------|-------------------------|------------------------|
|            | 1. Connect device                               |                         | 1. Connect device      |
|            | O USB-HID                                       |                         | USB-HID                |
| ٣          |                                                 | ×                       |                        |
|            | DisConnect                                      |                         | Connect                |
| (-15:52:22 | Firmware version: QR50-1.16-Oct 22 2021-15:52-2 |                         |                        |
|            | 2. Download configuration                       |                         | Download configuration |
|            | Set address                                     |                         | Set address            |
|            | 1.                                              |                         | 1.                     |
|            | Download                                        |                         | Download               |
|            | Download                                        |                         | Download               |

- 5. Druk in de rechter bovenhoek op  $\frac{7}{7}$ .
- 6. Kies firmware update.

| <u>লমা</u><br>জন্ম<br>আমা                        | <b>₽</b> | — X<br>Enter adva | nced settings |  |  |  |
|--------------------------------------------------|----------|-------------------|---------------|--|--|--|
| 1. Connect device                                |          | Firmware u        | ipgrade       |  |  |  |
| USB-HID                                          | 88       | About             |               |  |  |  |
| $\bigcirc$ Please select the baud rate           |          | ×                 |               |  |  |  |
| DisConnect                                       |          |                   |               |  |  |  |
| Firmware version: QR50-1.16-Oct 22 2021-15:52:22 |          |                   |               |  |  |  |
| 2. Download configuration                        |          |                   |               |  |  |  |
| Set address                                      |          | _                 |               |  |  |  |
| 1.                                               |          | •                 |               |  |  |  |
| Download                                         |          |                   |               |  |  |  |

7. Klik op **Open File** en selecteer het firmware bestand.

|                                                                                                    |                                                                                                    |   | - ×                                                                            |
|----------------------------------------------------------------------------------------------------|----------------------------------------------------------------------------------------------------|---|--------------------------------------------------------------------------------|
| Firmware upgrade                                                                                                    |                                                                                                    |   |                                                                                |
| Firmware information                                                                                                    |                                                                                                    |   |                                                                                |
| File path C:\Users\swis\Desktop\QR                                                                                                    | 0_20211022_V1.16_Upgrade.bin                                                                                                    |   | Open file                                                                      |
| File size 113.111 K byte                                                                                                    |                                                                                                    |   |                                                                                |
| Base address 0x0000                                                                                                    |                                                                                                    |   | Start                                                                          |
| Firmware data   00000000 : 42 01 86 46 37 26 87 88 27 37   0000000 : 77 15 87 48 27 97 58 18 27 97   0000000 : 97 15 87 48 27 97 58 18 27 97   0000000 : 97 15 86 48 79 76 86 86 26   0000000 : 97 15 86 68 96 68 68 68 68 68   0000000 : 97 18 76 82 97 18 77 88 197   0000000 : 97 18 76 82 97 18 78 88 197   0000000 : 97 18 76 82 97 18 77 88 10 15   0000000 : 77 71 87 68 97 71 87 68 00 7   0000000 : 77 71 87 68 77 71 87 68 00 7   0000000 : 77 71 87 68 07 71 67 68 00 70   0000000 : 70 71 87 68 07 71 67 68 00 70 | 01 02 F1 75 07 02 : Keruu.<br>07 02 00 00 00 07 : Keruu.<br>07 02 00 00 00 07 :<br>07 02 02 71 07 02 :<br>07 02 02 71 07 02 :<br>07 02 02 71 07 02 :<br>07 02 02 71 07 02 :<br>07 02 07 71 07 02 :<br>07 02 07 71 07 02 :<br>07 05 07 71 07 02 :<br>07 05 07 71 07 02 : | ~ | Device: QR50 QR500 QR600 Config Demo<br>File name: QR50_20211022_V1.16_Upgrade |

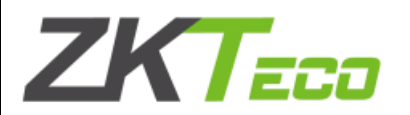

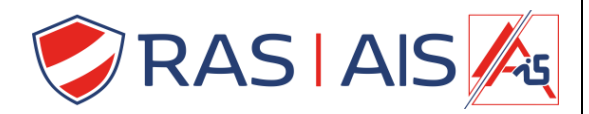

8. Druk op Start.

|                                                                                                    |                                                                                                    | – ×                                                                            |
|----------------------------------------------------------------------------------------------------|----------------------------------------------------------------------------------------------------|--------------------------------------------------------------------------------|
| Firmware up                                                                                                    | ograde                                                                                                    |                                                                                |
| Firmwa                                                                                                    | re information                                                                                                    |                                                                                |
| File path                                                                                                    | C:\Users\swis\Desktop\QR50_20211022_V1.16_Upgrade.bin                                                                                                    | Open file                                                                      |
| File size                                                                                                    | 113.111 K byte                                                                                                    |                                                                                |
| Base address                                                                                                    | 0x0000                                                                                                    | Start                                                                          |
| Firmwa<br>00000000 : 4<br>00000000 : 8<br>00000000 : 8<br>00000000 : 8<br>00000000 : 7<br>0000000 : 7<br>0000000 : 7<br>0000000 : 7 | re data<br>II 01 66 46 57 20 70 E 73 75 67 0 E 71 75 67 0 E : Keru A<br>7 56 70 E 77 75 70 E 73 75 57 0 E 74 75 57 6 E 66 66 66 66 5<br>5 75 67 2 E 66 66 66 66 16 90 6 0 60 60 61 51 9 70 E :<br>5 71 87 0 E 66 66 66 61 90 70 80 77 87 70 E :<br>5 71 87 0 E 77 70 70 E 77 75 70 E 27 78 70 E : | Device: QR50 QR500 QR600 Config Demo<br>File name: QR50_20211022_V1.16_Upgrade |

- 9. De firmware zal nu downloaden ( dit kan even duren )
  - a. Mocht dit te lang duren > 5 minuten koppel de usb eens los en terug aan.
  - b. Zorg dat de Lezer voor de rest zeker niet geconnecteerd is op de deurcontroller!